detran.sp

DEPARTAMENTO ESTADUAL DE TRÂNSITO

# Manual de Procedimentos para Utilização do *e*-CNHsp

Profissional Psicólogo de Trânsito

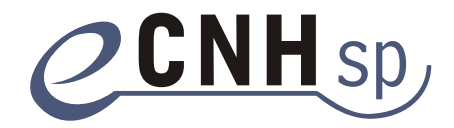

Unidade de Desenvolvimento e Melhoria das Organizações

Secretaria de Planejamento e Desenvolvimento Regional

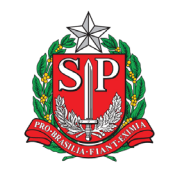

#### GOVERNO DO ESTADO DE SÃO PAULO

**Governador** Geraldo Alckmin

Vice-Governador Guilherme Afif Domingos

Secretário de Gestão Pública Julio Semeghini

> Secretária Adjunta Cibele Franzese

Coordenador do Detran.SP Daniel Annenberg

Coordenadora Adjunta do Detran.SP Vera Viviane Schmidt

Diretor de Condutores do Detran.SP Dênis Alves Rodrigues

Diretor de Credenciamento do Detran.SP Paulo Rodrigues Junior

> **Elaboração** Secretaria de Gestão Pública

**Revisão Técnica** Prodesp – Companhia de Processamento de Dados do Estado de São Paulo

> **Diretor-Presidente** Célio Fernando Bozola

# Sumário

| Introdução 4                                                                                 |
|----------------------------------------------------------------------------------------------|
| Cadastro do profissional psicólogo de trânsito no sistema <i>e</i> -CNHsp4                   |
| Pré-requisitos de infraestrutura                                                             |
| Biometria4                                                                                   |
| Certificação digital5                                                                        |
| Computador – <i>hardware</i> e <i>software</i> 5                                             |
| Conexão de internet5                                                                         |
| Instalação6                                                                                  |
| Como trabalhar com o <i>e</i> -CNHsp6                                                        |
| Exame psicológico para primeira habilitação, renovação, adição de categoria e reabilitação 7 |
| Exceção digital9                                                                             |
| Alteração de laudo psicológico10                                                             |
| Consulta ao Renach do candidato10                                                            |
| Consulta ao cadastro do candidato11                                                          |
| Dúvidas frequentes12                                                                         |
| Respostas12                                                                                  |
| Contato14                                                                                    |

## Introdução

O *e*-CNHsp é o novo sistema utilizado pelo Detran.SP de São Paulo, operado *on-line* por internet, para a execução de serviços relacionados à habilitação de condutores, substituindo o Sistema de Gerenciamento Eletrônico de Formação de Condutores (Gefor). Além do profissional psicólogo de trânsito, ele também é usado por médicos, Centros de Formação de Condutores (CFCs) que ministram aulas teóricas e/ou práticas, Detran.SP/Ciretran e cidadãos.

Por meio dele, é possível acessar os seguintes serviços:

- Primeira habilitação.
- Renovação de habilitação.
- Reabilitação.
- Adição de categoria.

A interação do profissional psicólogo de trânsito com o sistema foi melhorada, de maneira a tornar mais simples e seguros o acesso e a inserção de informações. Este manual descreve os preparativos necessários para trabalhar com o *e*-CNHsp e como o profissional poderá usá-lo para prestar seus serviços.

# Cadastro do profissional psicólogo de trânsito no sistema *e*-CNHsp

Antes de se cadastrar no *e*-CNHsp, é preciso que o profissional esteja devidamente credenciado no Serviço de Psicologia do Detran.SP. Eventuais erros no cadastro deverão ser corrigidos na Ciretran do município ou no próprio Serviço de Psicologia do Detran.SP, visto que o sistema verifica, em cada operação, a consistência dos dados (CPF, CRP, Portaria de Credenciamento etc.).

O cadastramento do psicólogo no sistema *e*-CNHsp será realizado na Ciretran do município ou no Detran.SP (capital). Nessa etapa, será coletada a impressão digital dos dez dedos. Esse procedimento é fundamental, uma vez que os laudos serão validados com o e-CPF e a impressão digital do profissional.

Por fim, quando liberada, será necessário que o psicólogo assine o Contrato de Adesão ao *e*-CNHsp, disponível em: www.e-cnhsp.sp.gov.br, para os psicólogos da capital e interior.e-cnhsp.sp.gov.br para os do interior de São Paulo, na opção **Serviços ao Usuário > Adesão ao Contrato**\*.

## Pré-requisitos de infraestrutura

O *e*-CNHsp utiliza **biometria** e **certificação digital** para garantir a segurança e a confiabilidade das informações. Além disso, é necessária uma configuração mínima para o computador e para a conexão de internet.

## **Biometria**

Biometria é uma tecnologia que identifica cada pessoa segundo uma característica física. No caso do *e*-CNHsp, essa identificação é feita pela digital do candidato e do profissional psicólogo de trânsito por meio de um *scanner* de impressões digitais (leitor óptico).

<sup>\*</sup> O Contrato ainda não está em vigor. Será assinado apenas um Termo de Adesão.

Dessa maneira, o psicólogo deverá adquirir um dos seguintes leitores ópticos (para cada computador em uso):

- Digital Persona U.are.U 4000.
- Ethentica Ethenticator 2500.
- Biometrika FX 2000.
- Cross Match Verifier 300 L.
- Identix DFR 2090.
- SecuGen Hamster Plus.
- SecuGen Hamster IV.

## Certificação digital

Certificação digital é uma "assinatura" digital. Ela elimina a necessidade de assinatura em papel, autenticando, por meio de uma identificação digital individual (documento certificado), o profissional que está emitindo o laudo.

O *e*-CNHsp exige que o profissional psicólogo de trânsito possua um e-CPF (**padrão ICP Brasil, tipo A3**), emitido por uma empresa validada. Atualmente estão autorizados os certificados emitidos pela Imprensa Oficial do Estado de São Paulo (Imesp), Certisign, Serasa Experian, Serviço Federal de Processamento de Dados (Serpro) e Caixa Econômica Federal.

Outros certificados estão em processo de validação.

### Computador – hardware e software

O desempenho adequado do computador do profissional é essencial para o bom funcionamento do *e*-CNHsp. Para isso, são exigidas as seguintes configurações mínimas (considerando o uso do computador apenas para a finalidade do *e*-CNHsp):

- Processador Dual Core (ou equivalente) de, no mínimo, 1 GHz de velocidade.
- Disco rígido (HD) de, no mínimo, 160 GB de espaço de armazenamento.
- Memória RAM de, no mínimo, 2 GB.
- Sistema operacional original Windows (XP Service Pack 2, Vista ou 7). Obs.: para qualquer sistema operacional, apenas a versão de 32 *bits* é compatível.
- Navegador de internet: Mozilla Firefox 3 (ou superior), Internet Explorer 6 (ou superior) ou Google Chrome.

### Conexão de internet

Tendo em vista que o *e*-CNH é um aplicativo *web*, operado *on-line*, é fundamental uma conexão de internet banda larga dedicada com, no mínimo, 1 Mbps de velocidade de banda larga por computador (considerando o uso do computador apenas para a finalidade do *e*-CNHsp).

Além desses equipamentos mínimos, recomendamos aos profissionais que adquiram também equipamentos úteis em caso de contingências, como queda de energia elétrica (*nobreaks*) e perda de conexão com a internet banda larga (*modems* 3G para acesso à internet).

## Instalação

Para padronizar e facilitar a configuração do computador para o uso do *e*-CNHsp, o Detran.SP disponibilizou, na página principal do sistema, um programa de instalação, o "Instalador *e*-CNHsp"\*, que procura atualizar as configurações, entre outros, de Java e Adobe Acrobat Reader, componentes necessários para o seu perfeito funcionamento. A instalação poderá ser feita de acordo com as seguintes orientações:

- 1. Conectar os dispositivos de biometria e de certificação digital ao computador.
- 2. Fazer o *download* do arquivo **Instalador** *e***-CNHsp**, disponível na página inicial do *e*-CNHsp (www.e-cnhsp.sp.gov.br), no canto inferior esquerdo da tela.
- 3. Acessar a pasta ou o local onde o instalador foi salvo no item anterior e executar o arquivo .exe.
- 4. Seguir as orientações do guia de instalação.

Um vídeo explicativo sobre o processo de instalação está disponível em: tiraduvidas.e-cnhsp.sp.gov.br/psicologo.html.

**Nota:** todos os periféricos que serão usados no sistema (identificadores biométricos, impressoras etc.) devem ser instalados por meio de *drivers* e programas de instalação próprios, conforme instruções do fabricante. Os *softwares* a ser utilizados, inclusive o sistema operacional, têm de estar adequadamente atualizados (Windows Update e Java Virtual Machine).

Executada a instalação, o profissional possuirá a infraestrutura necessária para atender os candidatos pelo *e*-CNHsp. Entretanto, antes de fazer o primeiro atendimento, é necessário que esteja cadastrado no sistema, como descrito na seção **Cadastro do profissional de psicologia no sistema** *e*-CNHsp.

## Como trabalhar com o e-CNHsp

Uma vez cadastrado no sistema *e*-CNHsp e com a infraestrutura de *hardware*, *software*, conexão de internet e periféricos devidamente instalada, o psicólogo estará apto a atender os candidatos por meio do novo sistema.

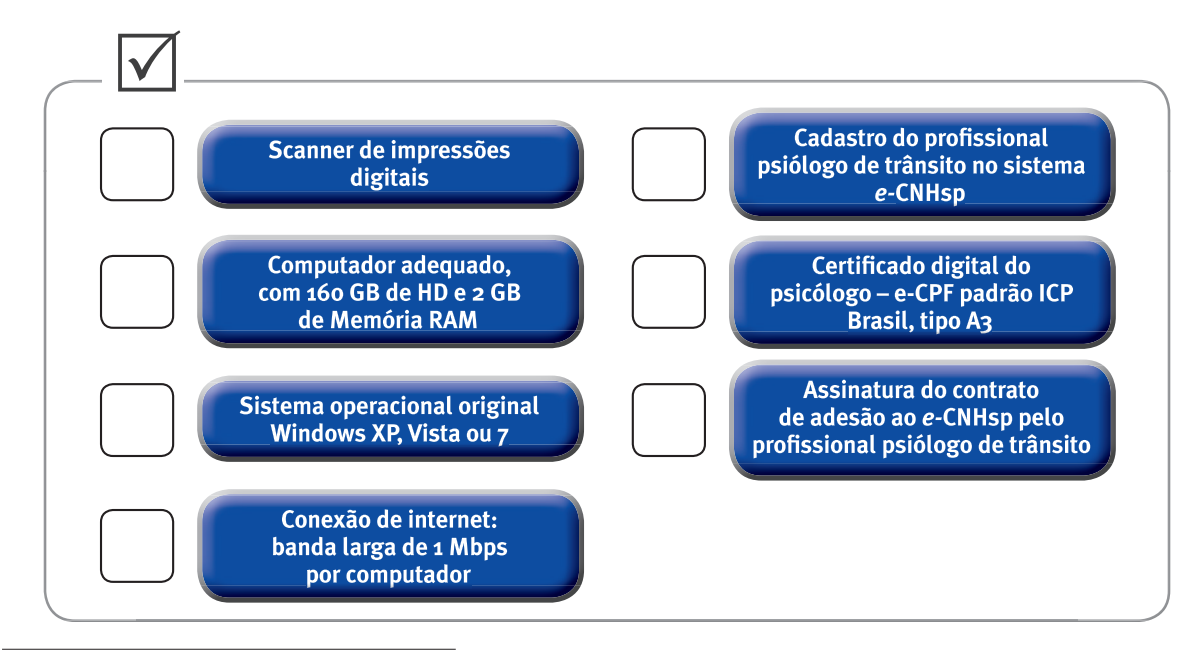

\* O instalador atende aos e-CPFs do Imesp e Serasa. Os demais podem ser instalados pelos seus próprios drivers em CDs ou em orientações das Certificadoras.

Toda interação do profissional com o *e*-CNHsp se inicia na página da internet do serviço www.e-cnhsp. sp.gov.br, ou interior.e-cnhsp.sp.gov.br, para os profissionais do interior de São Paulo, inserindo, no canto superior direito da tela no campo **Acesso Restrito**, o *login* e a senha para o acesso ao conteúdo e às funcionalidades restritas do sistema.

Ao acessar o *e*-CNHsp pela primeira vez, a senha de acesso é a palavra **senha**. Será solicitado ao profissional psicólogo de trânsito que altere sua senha, utilizando como documento certificador seu e-CPF. Um vídeo explicativo sobre essa etapa está disponível em: http: tiraduvidas.e-cnhsp.sp.gov.br/psicologo.html.

# Exame psicológico para primeira habilitação, renovação, adição de categoria e reabilitação

O psicólogo precisará registrar o laudo do candidato diretamente no *e*-CNHsp, apresentando sua assinatura digital com o e-CPF. Para realizar o exame psicológico e inserir as informações no sistema, deverá proceder da seguinte maneira:

Acessar a área restrita da página do *e*-CNHsp com seu CPF, senha e e-CPF (o dispositivo de certificação digital deverá estar conectado ao computador).

| Serviços ao Cidadão                                                                                                    | Informativo                                                                                                    | Acesso Restrito                                                                                     |
|----------------------------------------------------------------------------------------------------|----------------------------------------------------------------------------------------------------|----------------------------------------------------------------------------------------------------|
| <ul> <li>Primeira Habilitação</li> <li>Reabilitação</li> <li>Renovação</li> <li>Adição de Categoria /<br/>Mudança de Categoria</li> <li>Consultar</li> <li>Agendamento</li> <li>Restrições Médicas</li> </ul> | Comunicados Importantes<br>Antes de usar o e-CNHsp, clique nos links abaixo para ler os<br>comunicados destinados ao seu perfil de usuário.<br>> Cidadão<br>> Médico / Psicólogo<br>> Centro de Formação de Condutores<br>> Ciretran | CPF:<br>Senha:<br>Senha:<br>Esqueci minha senha<br>CCNH SD<br>Tira-dúvidas<br>Multas de<br>Trânsito |

- 1. Na área de acesso restrito, acessar, no menu do lado esquerdo, o item **Exame Psicológico** e, então, o subitem **Cadastrar Exame Psicológico**.
- 2. Pesquisar o Registro Nacional de Carteira de Habilitação (Renach) do candidato pelo CPF.

| Menu                   | Pesquisa - Cadastro de Exame Psicológico |                     |
|------------------------|------------------------------------------|---------------------|
| Exame Psicológico      | Pesquisa por CPF                         |                     |
| RENACH                 | ·                                        |                     |
| Consulta Cadastral     | CPF                                      |                     |
| Consulta de Transações |                                          |                     |
| Alterar Senha          |                                          |                     |
| Ajuda                  | ·                                        | ANCELAR Q PESQUISAR |

3. Solicitar ao candidato que apresente a impressão digital ao *e*-CNHsp. Confirmada a identidade do cidadão, seus dados serão exibidos na tela.

| Menu                        | Cadastro de Exame Psicológico         |                            | _                               |
|-----------------------------|---------------------------------------|----------------------------|---------------------------------|
| Exame Psicológico<br>RENACH | •<br>•                                | * Campos Obrigatório       | os estão marcados com asterisco |
| Consulta Cadastral          | Resultado da Pesquisa de Cidadao      |                            |                                 |
| Consulta de Transações      | Nome<br>TESTE                         |                            |                                 |
| Alterar Senha               |                                       |                            |                                 |
| Ajuda                       | P 976.747.571-02                      | Unidade de Trânsito<br>238 |                                 |
| Sair                        | Renach<br>SP500012776                 |                            |                                 |
|                             | Tipo Processo<br>PRIMEIRA HABILITAÇÃO | Categoria Pretendida       |                                 |
|                             | Municipio                             |                            |                                 |
|                             | SAO PAULO                             |                            |                                 |

4. Na mesma tela aparecerão os campos nos quais serão inseridas as informações referentes ao exame do candidato. Os campos com asteriscos são de preenchimento obrigatório.

| Data do Exame Psicológico<br>03/10/2011 | Resultado *<br>O Apto O Inapto |
|-----------------------------------------|--------------------------------|
| Número do Laudo *                       | Número do CRP<br>2961          |
| Número do Credenciado *<br>5632         | Região<br>SP                   |
| Nível Mental *<br>SELECIONE             | Personalidade * SELECIONE •    |
| Coordenação Bimanual *                  |                                |

5. Inseridos o resultado e as informações sobre o exame do candidato, clicar no botão Salvar. O *e*-CNHsp solicitará a biometria do profissional psicólogo de trânsito e, então, exibirá uma tela com as informações do exame para confirmação e assinatura do profissional.

**Nota:** o exame psicológico só poderá ser realizado se o candidato tiver sido considerado apto no exame médico.

- 6. Depois de ler e conferir os dados apresentados e, a seguir, clicar no botão **Assinar**, o sistema solicitará a autenticação digital da assinatura do psicólogo, feita pelo e-CPF (o e-CPF deve estar conectado ao computador).
- 8. O *e*-CNHsp deverá, então, apresentar uma mensagem de êxito, informando que o exame psicológico foi incluído com sucesso no Renach.

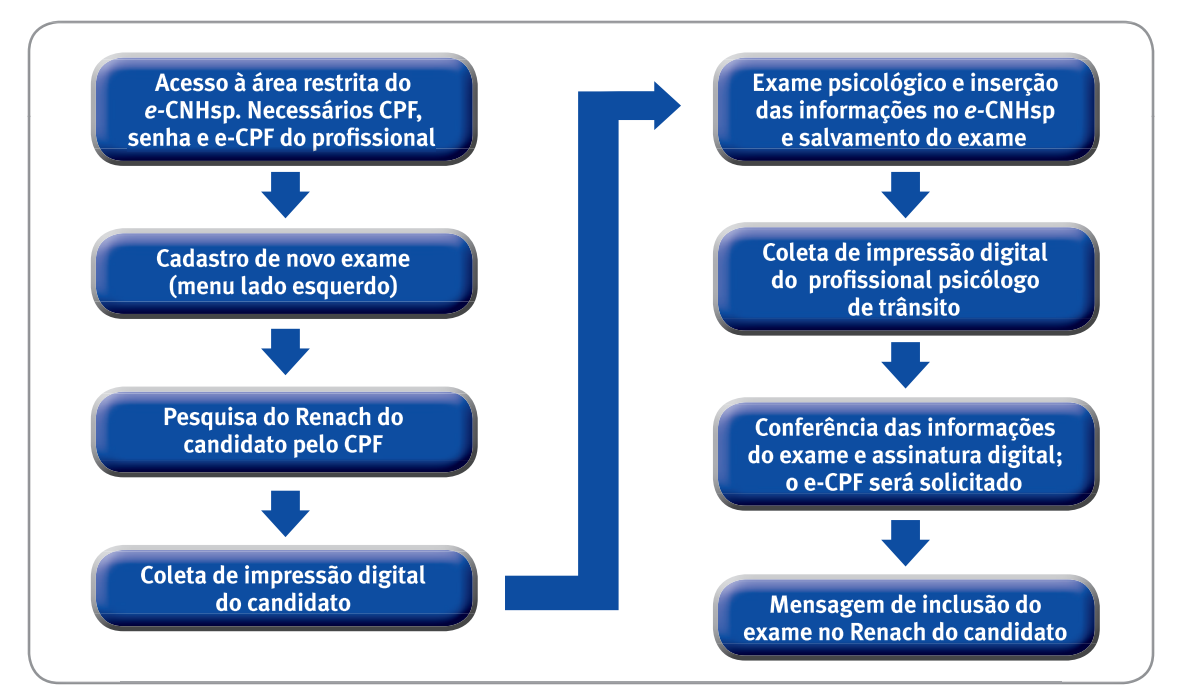

O fluxo de realização do exame psicológico pode ser visualizado na figura a seguir, e um vídeo explicativo está disponível em: http: tiraduvidas.e-cnhsp.sp.gov.br/psicologo.html.

A realização do exame psicológico é obrigatória nas modalidades "Primeira Habilitação", "Adição de Categoria" e "Reabilitação". Para a modalidade "Renovação", o exame psicológico somente será obrigatório nos casos em que o candidato exercer atividade profissional.

É importante ressaltar que o **resultado** de um exame psicológico já assinado não pode ser alterado. Caso o **resultado** tenha sido inserido e confirmado erroneamente ou o candidato tenha se tornado **apto após o exame**, o mesmo profissional que o realizou deverá fazer novo exame, seguindo as etapas anteriormente descritas.

O novo exame e a inserção do respectivo resultado pelo psicólogo deverão ser feitos no mínimo 24 horas após a realização do exame anterior. Esse resultado será associado ao mesmo Renach. No entanto, se um candidato **inapto** for considerado **apto** por engano do psicólogo e inserido de tal maneira no sistema, é pouco provável que ele retorne para novo exame após 24 horas. O profissional deve, então, procurar a Ciretran/Detran.SP e informar oficialmente o engano, pois a Ciretran/Detran.SP poderá bloquear a emissão da CNH.

Mais informações sobre eventuais mensagens de retorno na operação do sistema podem ser encontrados na seção **Dúvidas frequentes.** 

## Exceção digital

Em alguns casos, por diversos motivos, há dificuldades para a coleta da biometria, o que impossibilita o reconhecimento da impressão digital pelos equipamentos dos psicólogos. Nesses casos excepcionais, o psicólogo deve entrar em contato com a Ciretran/Detran.SP, que envia um *e-mail* para abncnhihsp@valid.com.br, solicitando a inclusão de exceção digital relativa ao candidato que não pôde ter sua biometria reconhecida, para que ele seja dispensado da exigência da apresentação da biometria em todos os procedimentos.

### Alteração de laudo psicológico

Para alterar informações erroneamente inseridas no exame psicológico de um candidato, o mesmo profissional que realizou o exame deverá:

- 1. Na área de acesso restrito, clicar no item **Exame Psicológico**, disponível no menu do lado esquerdo, e, então, no subitem **Alterar Exame Psicológico**.
- 2. Pesquisar pelo CPF do candidato as informações deste e do exame anteriormente cadastrado. A biometria do profissional será solicitada.
- 3. Uma vez apresentada a tela com o laudo do exame anterior, fazer as alterações necessárias e clicar em **Salvar**.
- 4. A biometria do cidadão será solicitada para confirmar a alteração.

As alterações de informações inseridas erroneamente no sistema deverão ser realizadas impreterivelmente antes da marcação do exame teórico. Depois que o exame teórico é marcado, os dados do candidato entram no Sistema Denatran, tornando impossível qualquer alteração.

| Menu                        | Cadastro de Exame Psicológico           |                                |                                      |
|-----------------------------|-----------------------------------------|--------------------------------|--------------------------------------|
| Exame Psicológico<br>RENACH | - Developede de Decembro de Cidadão     | · Campos Obr                   | igatórios estão marcados com asteris |
| Consulta Cadastral          | Kesuitado da Pesquisa de Cidadão        |                                |                                      |
| Consulta de Transações      | Nome<br>TESTE                           |                                |                                      |
| Alterar Senha               |                                         |                                |                                      |
| Ajuda                       | P76.747.571-02                          | Unidade de Tránsito<br>238     |                                      |
| Sair                        | Renach<br>SP500012776                   |                                |                                      |
|                             | Tipo Processo                           | Categoria Pretendida           |                                      |
|                             | PRIMEIRA HABILITAÇÃO                    | B                              |                                      |
|                             | Municipio                               |                                |                                      |
|                             | SAO PAULO                               |                                |                                      |
|                             | Exame Psicológico                       |                                |                                      |
|                             | Data do Exame Psicológico<br>03/10/2011 | Resultado *<br>C Apto C Inapto |                                      |
|                             | Número do Laudo *                       | Número do CRP<br>2961          |                                      |
|                             | Número do Credenciado *<br>5632         | Região<br>SP                   |                                      |
|                             | Nível Mental *                          | Personalidade *                |                                      |
|                             | Coordenação Bimanual *                  |                                |                                      |
|                             |                                         |                                | 🛩 VOLTAR 📙 SALVAR                    |

### Consulta ao Renach do candidato

O profissional psicólogo de trânsito poderá, a qualquer tempo, consultar o Renach do candidato, ao qual estarão vinculados os exames médico e psicológico já realizados. O sistema permite que ele imprima e arquive todo o processo do cidadão, caso julgue conveniente.

Para consultar o Renach do candidato, o psicólogo deverá:

- 1. Na área de acesso restrito, clicar no item **Renach**, disponível no menu do lado esquerdo, e, então, no subitem **Consultar Renach**.
- 2. Pesquisar o Renach do candidato pelo CPF.

| Menu                   | RENACH               |
|------------------------|----------------------|
| Exame Psicológico      | Pesquisa de RENACH   |
| RENACH                 |                      |
| Consulta Cadastral     | - CPF                |
| Consulta de Transações | -                    |
| Alterar Senha          |                      |
| Ajuda 🕨                | CANCELAR Q PESOUISAR |

3. Na tela com as informações do cidadão, clicar no botão **Imprimir** para impressão da via do psicólogo.

### Consulta ao cadastro do candidato

A consulta cadastral permite ao profissional consultar os dados básicos do processo do candidato e verificar sua biometria. Para acessar essa funcionalidade, o psicólogo deverá:

- 1. Na área de acesso restrito, clicar no item **Consulta Cadastral**, disponível no menu do lado esquerdo.
- 2. Pesquisar o cadastro do candidato pelo CPF.

| Menu                   |   | Pesquisa - Consulta Cadastral |                      |
|------------------------|---|-------------------------------|----------------------|
| Exame Psicológico      | • | Pesquisa por CPF              |                      |
| RENACH                 | , |                               |                      |
| Consulta Cadastral     | • | CPF                           |                      |
| Consulta de Transações |   |                               |                      |
| Alterar Senha          |   |                               |                      |
| Ajuda                  | • |                               | CANCELAR Q PESQUISAR |

3. O *e*-CNHsp apresentará uma tela com as informações básicas cadastradas sobre o processo do candidato.

| Menu                   | Consulta Cadastral               |                      |                           |
|------------------------|----------------------------------|----------------------|---------------------------|
| Exame Psicológico      | Resultado da Pesquisa de Cidadão |                      |                           |
| RENACH                 | •                                |                      |                           |
| Consulta Cadastral     | Nome<br>TESTE ONZE VANESSA GO    |                      |                           |
| Consulta de Transações | CPF                              | Unidade de Trânsito  |                           |
| Alterar Senha          | 351.511.408-41                   | 238                  |                           |
| Ajuda                  | Renach                           |                      |                           |
| Sair                   | SP500028087                      |                      |                           |
|                        | Tipo Processo                    | Categoria Pretendida |                           |
|                        | PRIMEIRA HABILITAÇÃO             | в                    |                           |
|                        | Municipio                        |                      |                           |
|                        | DIADEMA                          |                      |                           |
|                        | L                                | CHECAR E             | BIOMETRIA 🖌 VOLTAR 🇌 HOME |
|                        | \                                |                      |                           |

4. Para verificar a biometria do cidadão, se já foi cadastrada e está pronta para uso, clicar no botão **Checar Biometria**. Será exibida a tela:

| Menu                 | Consulta Cadastral |                                   |
|----------------------|--------------------|-----------------------------------|
| Exame Ps             | 1                  | 🗵 Fechar                          |
| RENACH Verificaç     | ão Biométrica      |                                   |
| Consulta<br>Consulta | E MATRICULA        | CPF<br>868.674.686-16             |
| Alterar Se<br>Ajuda  |                    | Polegar                           |
| Sair                 | Mão<br>Esquerda    | Mão<br>Direita                    |
|                      | Pouse o dedo Pol   | egar Direito no Leitor Biométrico |
| Log                  | Copyright          | (c) 2010 by PRODESP (ver 1.1)     |
|                      |                    |                                   |

5. Seguir as orientações apresentadas na tela.

## **Dúvidas frequentes**

- Em qual endereço eletrônico encontro o sistema e-CNHsp?
- 2. Na tentativa de reconhecimento da biometria do candidato, o sistema traz a mensagem "Biometria de baixa qualidade" para todos os candidatos. Como proceder?
- 3. Como faço meu primeiro acesso à área restrita do sistema?
- 4. O que faço quando é exibida a mensagem "Não existe um par de chaves..."?
- 5. Sou psicólogo de trânsito. O que é preciso para ter acesso ao sistema e-CNHsp?
- 6. A Ciretran confirmou um pré-cadastro com erro de opção de processo ou de categoria (ex.: era mudança para categoria D e foi confirmada renovação). O que fazer?
- Não consigo alterar o exame psicológico do candidato para Apto depois de ter selecionado erroneamente a opção Inapto. Quando faço a alteração, esta não é concluída. Como proceder?

### Respostas

1. Em qual endereço eletrônico encontro o sistema e-CNHsp?

O endereço eletrônico do sistema *e*-CNHsp é: www.e-cnhsp.sp.gov.br, para o profissional psicólogo de trânsito da capital, e interior.e-cnhsp.sp.gov.br, para o profissional do interior de São Paulo.

 Na tentativa de reconhecimento da biometria do candidato, o sistema traz a mensagem "Biometria de baixa qualidade" para todos os candidatos. Como proceder? Isso ocorre porque, ao instalar o Windows em seu computador, foi atribuído um nome de usuário com acento ou algum caractere especial (ex.: ç, %, entre outros).

Para solucionar o problema, você deve criar ou trocar o nome de usuário por outro sem acento ou caractere especial. Para isso:

- Clique no menu Iniciar, no canto inferior esquerdo da tela, e selecione a opção Executar...
- Na janela que foi aberta, no campo **Abrir**, digite **%USERPROFILE%**. Em seguida, clique em **OK**.
- Verifique na barra de endereço da janela exibida o nome da pasta (ex.: Documents and Settings/ **Exemplo**). É o último nome, após a barra, que não deve ter acento ou caractere especial.

Para mudar o nome da pasta:

- Clique no menu **Iniciar** e, com o botão direito do *mouse*, clique na opção **Meu Computador**. Selecione a opção **Gerenciar** no menu que foi aberto.
- Clique duas vezes em Usuários e Grupos Locais, na lista à esquerda da janela que foi aberta.
- Clique com o botão direito na opção Usuários. Selecione a opção Novo Usuário.
- Nessa janela, crie um novo nome de usuário sem acento ou caractere especial.
- A seguir, clique na opção **Grupos**. Na lista à direita da janela, selecione a opção **Administradores**. Para incluir o novo nome criado em **Novo Usuário**, clique em **Adicionar** e, em seguida, em **OK**.
- Por último, clique no menu **Iniciar** e, depois, na opção **Fazer Logoff**. Quando for fazer o novo *login*, selecione o nome que foi criado nesse processo.
- Quando o sistema voltar com o novo usuário, teste o reconhecimento de biometria.

#### 3. Como faço meu primeiro acesso à área restrita do sistema?

O primeiro acesso é feito de acordo com os seguintes passos:

- Depois de colocar o cartão no leitor óptico, insira o número de seu CPF e, no campo **Senha**, a palavra **senha**.
- Você será direcionado para uma janela na qual deve obrigatoriamente alterar sua senha por outra de sua preferência.
- Depois de atualizar a senha, será aberta uma janela para que você digite o Personal Identification Number (PIN) de seu e-CPF.
- Após esse processo, o sistema será inicializado, disponibilizando as opções do seu perfil de acesso no *e*-CNHsp.

#### 4. O que faço quando é exibida a mensagem "Não existe um par de chaves…"?

Antes de seguir o procedimento informado no manual ("Instalação", página 5), realize o *download* das cadeias certificadoras: na página inicial do *site e*-CNHsp, em **Serviços ao Usuário**, clique em **Certificação Digital**. No centro da página, em **Procedimentos para Instalação**, clique no nome da emissora que emitiu seu certificado. Siga o procedimento de *download* **Hierarquia de Certificação**.

### 5. Sou psicólogo de trânsito. O que é preciso para ter acesso ao sistema *e-*CNHsp?

Você deve, antes de tudo, fazer o credenciamento no Serviço de Psicologia do Detran.SP. Uma vez credenciado, precisa de microcomputador com acesso à internet, certificação digital (e-CPF na forma de *token* ou cartão com *chip*) e *scanner* (leitor óptico) de identificação biométrica. Por último, tem de assinar o Contrato de Adesão ao *e*-CNHsp, disponível no canto inferior esquerdo da página inicial, na caixa **Serviços aos Usuários**, opção **Adesão ao Contrato**\*.

<sup>\*</sup> O Contrato ainda não está em vigor. Será assinado apenas um Termo de Adesão.

6. A Ciretran confirmou um pré-cadastro com erro de opção de processo ou de categoria (ex.: era mudança para categoria D e foi confirmada renovação). O que fazer?

É possível fazer alteração no pré-cadastro que já foi confirmado pela Ciretran. Ao perceber a necessidade de correção, você, usuário do sistema, deve entrar em contato com a Ciretran/ Detran.SP, que que possui opção em sistema interno, de uso exclusivo, para fazer a alteração no Renach do candidato com erro.

7. Não consigo alterar o exame psicológico do candidato para Apto depois de ter selecionado erroneamente a opção Inapto. Quando faço a alteração, esta não é concluída. Como proceder?

Para alterar o resultado do exame, é necessário que o mesmo profissional psicólogo de trânsito realize novo exame, que será lançado no mesmo Renach. Para isso, selecione a opção **Cadastrar Exame Psicológico** e faça todo o processo de exame psicológico. Esse procedimento só poderá ser efetuado 24 horas após o exame anterior.

## Contato

Em caso de dúvida sobre conteúdos não abordados neste manual ou para solução de problemas que extrapolem as soluções aqui apontadas, envie um *e-mail* com a descrição do problema, se possível com as telas da mensagem de retorno anexadas.

*E-mail* de contato do sistema *e*-CNHsp: ecnhsp@sp.gov.br.

**Obs.:** para anexar uma tela da mensagem de retorno ao *e-mail*, aperte a tecla **PrintScreen** de seu computador, abra um programa que edite textos ou imagens (Microsoft Word, Microsoft PowerPoint, Microsoft Picture Manager ou similares) e aperte, ao mesmo tempo, as teclas **Ctrl** e **V**. Verifique se a tela da mensagem de retorno foi "colada" no documento, salve o arquivo e anexe-o ao *e-mail*.

Também podem ser verificados problemas pelo Fale Conosco, no telefone o8oo-6o4-3264.

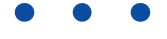

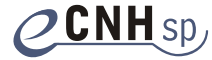

**CENH** sp. **detran**.*sp* Secretaria de Planejamento e Desenvolvimento Regional

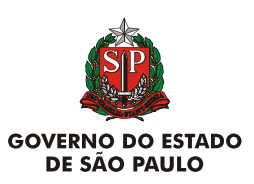